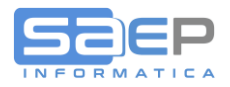

## Q: Come controllo direttamente dal gestionale SAEP lo stato di inoltro fatture elettronica tramite lo SDI?

A: La griglia di gestione prefatture/fatture del pacchetto ERP SAEP è stata implementata con l'aggiunta di nuove icone informative e con l'aggiunta di nuove colonne.

| ) (F2) (<br>e Ritorno Cor |                                                                                                    |                                                                                                    |                                                        |                                                                                                    |                                                                                                    |                                                                                                    |                                                                                                    |                                                                                                    |                                                                                                    |                                                                                                    |                                                                                                    |                                                                                                    |                                                                                                    |                                                                                                    | <ul> <li>Image: Lange</li> </ul>                                                                                                    | KGATE ATTN                                                                                                    | STILE WEBGATE * H                                                                                                    |
|---------------------------|----------------------------------------------------------------------------------------------------|----------------------------------------------------------------------------------------------------|--------------------------------------------------------|----------------------------------------------------------------------------------------------------|----------------------------------------------------------------------------------------------------|----------------------------------------------------------------------------------------------------|----------------------------------------------------------------------------------------------------|----------------------------------------------------------------------------------------------------|----------------------------------------------------------------------------------------------------|----------------------------------------------------------------------------------------------------|----------------------------------------------------------------------------------------------------|----------------------------------------------------------------------------------------------------|----------------------------------------------------------------------------------------------------|----------------------------------------------------------------------------------------------------|----------------------------------------------------------------------------------------------------|----------------------------------------------------------------------------------------------------|----------------------------------------------------------------------------------------------------|
| ) (F2) (<br>e Ritorno Cor | · /                                                                                                    | Å                                                                                                    |                                                        | 7                                                                                                    |                                                                                                    |                                                                                                    |                                                                                                    |                                                                                                    |                                                                                                    |                                                                                                    |                                                                                                    |                                                                                                    | Ω.                                                                                                    |                                                                                                    |                                                                                                    |                                                                                                    |                                                                                                    |
| e Ritorno Cor             | <b>•</b> • •                                                                                                    |                                                                                                    |                                                        | ~                                                                                                    | -                                                                                                    | Altro                                                                                                    |                                                                                                    |                                                                                                    | -//                                                                                                    |                                                                                                    |                                                                                                    | )                                                                                                    | Altro.                                                                                                    |                                                                                                    |                                                                                                    |                                                                                                    |                                                                                                    |
|                           | (F4) (F5<br>nferma Estraz                                                                                                    | o) (F6)<br>ione Ordinamento» Pa                                                                                                    | (F7) (F7) (F7)                                         | F8)<br>boazio                                                                                                    | (F9<br>one Inserim                                                                                                    | ento Varia Interroga Dur                                                                                                    | D) (A)<br>plica Annu                                                                                                    | ) (K)<br>Illa Ripristina                                                                                                    | (N)                                                                                                    | e Righe                                                                                                    | (B)<br>Blocco/S                                                                                                    | )<br>Sblocco Co                                                                                                    | (C) Sblocco                                                                                                    |                                                                                                    |                                                                                                    |                                                                                                    |                                                                                                    |
|                           |                                                                                                    |                                                                                                    |                                                        |                                                                                                    |                                                                                                    |                                                                                                    |                                                                                                    |                                                                                                    |                                                                                                    |                                                                                                    |                                                                                                    |                                                                                                    |                                                                                                    |                                                                                                    |                                                                                                    |                                                                                                    |                                                                                                    |
|                           |                                                                                                    | Tasti Funzione                                                                                                    |                                                        |                                                                                                    |                                                                                                    |                                                                                                    |                                                                                                    |                                                                                                    | Tasti                                                                                                    | Opzione                                                                                                    |                                                                                                    |                                                                                                    |                                                                                                    | Tasti Comando A                                                                                                    | llegati                                                                                                    |                                                                                                    |                                                                                                    |
| iono format attr          | ributo I ATTR                                                                                                    |                                                                                                    |                                                        | /s 1                                                                                                    | Lieta L.                                                                                                    | ostato PRE/fatturo   S8V5001   < EUTR                                                                                                    |                                                                                                    | 1 × 1                                                                                                    |                                                                                                    |                                                                                                    |                                                                                                    |                                                                                                    |                                                                                                    |                                                                                                    |                                                                                                    |                                                                                                    |                                                                                                    |
| ione ionnac acci          | noute   Ann                                                                                                    | aborr costowizzAn                                                                                                    | 1 STIERG ALLIN                                         | 121                                                                                                    | Lista                                                                                                    | estate i Niviatture   5005001   Chem                                                                                                    | N ALLINE                                                                                                    |                                                                                                    |                                                                                                    |                                                                                                    |                                                                                                    |                                                                                                    |                                                                                                    |                                                                                                    |                                                                                                    |                                                                                                    |                                                                                                    |
| N O                       | ↓↑⊘                                                                                                    |                                                                                                    |                                                        |                                                                                                    |                                                                                                    |                                                                                                    |                                                                                                    |                                                                                                    |                                                                                                    |                                                                                                    |                                                                                                    |                                                                                                    |                                                                                                    |                                                                                                    |                                                                                                    |                                                                                                    |                                                                                                    |
|                           |                                                                                                    |                                                                                                    |                                                        |                                                                                                    |                                                                                                    |                                                                                                    |                                                                                                    |                                                                                                    |                                                                                                    |                                                                                                    |                                                                                                    |                                                                                                    |                                                                                                    |                                                                                                    |                                                                                                    |                                                                                                    | \$                                                                                                    |
| 1                         | FF 8                                                                                                    | Blocco, Pre                                                                                                    | fattura                                                | Divisi                                                                                                    |                                                                                                    | Cliente                                                                                                    | Dest.                                                                                                    | F                                                                                                    | attura                                                                                                    |                                                                                                    | Bollo                                                                                                    | Divisa                                                                                                    | Valore docum                                                                                                    | ento                                                                                                    | Valore document                                                                                                    | to in EU                                                                                                    | Sdi/Pec                                                                                                    |
|                           | . = 3                                                                                                    | Numero                                                                                                    | S. Data                                                | one                                                                                                    | P. Codi                                                                                                    | e Nome                                                                                                    | Postale                                                                                                    | Numero                                                                                                    | S'                                                                                                    | Data                                                                                                    |                                                                                                    |                                                                                                    | Netto merce                                                                                                    | Totale                                                                                                    | Netto merce                                                                                                    | Totale                                                                                                    | 1916 January                                                                                                    |
| <b>8</b> ∰ 10 <b>₽</b>    | 0 0                                                                                                    | 31 0                                                                                                    | ) 09/01/19                                             | •                                                                                                    | C 0510                                                                                                    | 0 HDETORORGIGSUSPERI                                                                                                    |                                                                                                    | 31                                                                                                    | 0 0                                                                                                    | 9/01/19                                                                                                    |                                                                                                    |                                                                                                    | 1.352,40                                                                                                    | 1.050,00                                                                                                    | 1.352,40                                                                                                    | 1.650,00                                                                                                    | 1010regegsu                                                                                                    |
| 8 U P                     | 0 0                                                                                                    | 32 0                                                                                                    | 11/01/19                                               | -                                                                                                    | C 0510                                                                                                    |                                                                                                    |                                                                                                    | 32                                                                                                    | D 1                                                                                                    | 1/01/19                                                                                                    |                                                                                                    |                                                                                                    | 1 352 46                                                                                                    | 1 650 00                                                                                                    | 1 352 /6                                                                                                    | 1 650 00                                                                                                    | SUBM70N                                                                                                    |
| a 🖙 🕖 🖷                   | 0 0                                                                                                    | 33 0                                                                                                    | 11/01/19                                               | -                                                                                                    | C 0510                                                                                                    |                                                                                                    |                                                                                                    | 24                                                                                                    | D 1                                                                                                    | 1/01/19                                                                                                    |                                                                                                    |                                                                                                    | 1 352,46                                                                                                    | 1.650.00                                                                                                    | 1.352,46                                                                                                    | 1.650.00                                                                                                    | 0000000                                                                                                    |
| a 🖙 II 🛤                  | 0 0                                                                                                    | 1 40                                                                                                    | 14/01/19                                               | E.                                                                                                    | C P005                                                                                                    | 1 URBENTNEOSOSARTI                                                                                                    |                                                                                                    | 25                                                                                                    | D 1                                                                                                    | 4/01/19                                                                                                    |                                                                                                    |                                                                                                    | 1 418 07                                                                                                    | 1 730 00                                                                                                    | 1 418 02                                                                                                    | 1 730 00                                                                                                    | 0000000                                                                                                    |
| a 🖙 U 🎫                   | 0 0                                                                                                    | 36 (                                                                                                    | 14/01/19                                               | E                                                                                                    | C P005                                                                                                    | 8 UEP270NBBNA                                                                                                    |                                                                                                    | 36                                                                                                    | D 1                                                                                                    | 4/01/19                                                                                                    |                                                                                                    |                                                                                                    | 1,483,61                                                                                                    | 1.810.00                                                                                                    | 1.483.61                                                                                                    | 1,810,00                                                                                                    | 0000000                                                                                                    |
| a                         | 0 0                                                                                                    | 37 0                                                                                                    | 14/01/19                                               | F                                                                                                    | C P005                                                                                                    |                                                                                                    |                                                                                                    | 37                                                                                                    | D 1                                                                                                    | 4/01/19                                                                                                    |                                                                                                    |                                                                                                    | 1,483,61                                                                                                    | 1.810.00                                                                                                    | 1,483,61                                                                                                    | 1,810,00                                                                                                    | 0000000                                                                                                    |
|                           | 0 0                                                                                                    | 38 1                                                                                                    | 14/01/19                                               | F                                                                                                    | c 0510                                                                                                    | 5 AMBROSESPADIO                                                                                                    |                                                                                                    | 38                                                                                                    | D 1                                                                                                    | 4/01/19                                                                                                    |                                                                                                    |                                                                                                    | 40.98                                                                                                    | 50,00                                                                                                    | 40.98                                                                                                    | 50.00                                                                                                    | 0000000                                                                                                    |
|                           | b 0                                                                                                    | 11 1                                                                                                    | 14/01/19                                               | F                                                                                                    | c 0510                                                                                                    | 3 IENENEDEDTOTOTORORAL                                                                                                    |                                                                                                    | 39                                                                                                    | D 1                                                                                                    | 4/01/19                                                                                                    |                                                                                                    |                                                                                                    | 140.19-                                                                                                    | 171.03-                                                                                                    | 140.19-                                                                                                    | 171.03-                                                                                                    | 0000000                                                                                                    |
| 2 1 1                     | - 0 0<br>6 6                                                                                                    | 39 (                                                                                                    | 0 15/01/19                                             | F                                                                                                    | C P004                                                                                                    | 7 TETOINANANA                                                                                                    |                                                                                                    | 40                                                                                                    | D 1                                                                                                    | 5/01/19                                                                                                    |                                                                                                    |                                                                                                    | 1.352,46-                                                                                                    | 1.660,01-                                                                                                    | 1.352,46-                                                                                                    | 1.660,01-                                                                                                    | 0000000                                                                                                    |
| 2 c 1 n                   | 0 0                                                                                                    | 40 1                                                                                                    | 0 15/01/19                                             | F                                                                                                    | C 0510                                                                                                    | 9 REGEREDIOABBRBARA                                                                                                    |                                                                                                    | 41                                                                                                    | D 1                                                                                                    | 5/01/19                                                                                                    |                                                                                                    |                                                                                                    | 1.352,46                                                                                                    | 1.650,00                                                                                                    | 1.352,46                                                                                                    | 1.650,00                                                                                                    | 0000000                                                                                                    |
| 2 cm 0 in                 | 6 6                                                                                                    | 42 1                                                                                                    | 0 15/01/19                                             | F                                                                                                    | c 0154                                                                                                    | 1 IONDOGEGAEATO                                                                                                    |                                                                                                    | 43                                                                                                    | D 1                                                                                                    | 5/01/19                                                                                                    |                                                                                                    |                                                                                                    | 1.352,46                                                                                                    | 1.650,00                                                                                                    | 1.352,46                                                                                                    | 1.650,00                                                                                                    | T9U85V9                                                                                                    |
| 2 co 1 1                  | n n                                                                                                    | 43 (                                                                                                    | 0 15/01/19                                             | F                                                                                                    | C P005                                                                                                    | 9 INALAVEMENTI                                                                                                    |                                                                                                    | 44                                                                                                    | D 1                                                                                                    | 5/01/19                                                                                                    |                                                                                                    |                                                                                                    | 1.352,46                                                                                                    | 1.650,00                                                                                                    | 1.352,46                                                                                                    | 1.650,00                                                                                                    | . eanahebés i                                                                                                    |
| 8 0 2                     | 6 6                                                                                                    | 44 (                                                                                                    | 0 15/01/19                                             | F                                                                                                    | C 0384                                                                                                    | 8 REREDLEARMEHEL                                                                                                    |                                                                                                    | 45                                                                                                    | D 1                                                                                                    | 5/01/19                                                                                                    |                                                                                                    |                                                                                                    | 40,98                                                                                                    | 50,00                                                                                                    | 40,98                                                                                                    | 50,00                                                                                                    | 0000000                                                                                                    |
| 1/ 🔗 🖁 🛯                  | ia i i i i i i i i i i i i i i i i i i                                                                                                    | 45 (                                                                                                    | ) 16/01/19                                             | F                                                                                                    | C 0330                                                                                                    | 6 OBGRTOTIZIZNANA                                                                                                    |                                                                                                    | 46                                                                                                    | D 1                                                                                                    | 6/01/19                                                                                                    |                                                                                                    |                                                                                                    | 491,81                                                                                                    | 620,00                                                                                                    | 491,81                                                                                                    | 620,00                                                                                                    | 0000000                                                                                                    |
| â 🖓 🖗 🍺                   | 0 0                                                                                                    | 46 t                                                                                                    | ) 16/01/19                                             | F                                                                                                    | C P005                                                                                                    | 0 EDWAVATICELGUBURI                                                                                                    |                                                                                                    | 47                                                                                                    | D 1                                                                                                    | 6/01/19                                                                                                    |                                                                                                    |                                                                                                    | 1.499,18                                                                                                    | 1.829,00                                                                                                    | 1.499,18                                                                                                    | 1.829,00                                                                                                    | 0000000                                                                                                    |
| a 🕼 🛛 👘                   | 0 6                                                                                                    | ) 47 t                                                                                                    | ) 16/01/19                                             | F                                                                                                    | C P005                                                                                                    | 2 RURUNALASSASARORC                                                                                                    |                                                                                                    | 48                                                                                                    | D 1                                                                                                    | 6/01/19                                                                                                    |                                                                                                    |                                                                                                    | 1.418,03                                                                                                    | 1.730,00                                                                                                    | 1.418,03                                                                                                    | 1.730,00                                                                                                    | 0000000                                                                                                    |
| 🔒 🕼 🖗 🏚                   | 0 6                                                                                                    | 48 (                                                                                                    | ) 16/01/19                                             | F                                                                                                    | C P005                                                                                                    | 3 IOROROIGIGEUAI/                                                                                                    |                                                                                                    | 49                                                                                                    | D 1                                                                                                    | 6/01/19                                                                                                    |                                                                                                    |                                                                                                    | 1.418,03                                                                                                    | 1.730,00                                                                                                    | 1.418,03                                                                                                    | 1.730,00                                                                                                    | 0000000                                                                                                    |
| â () 📫                    | 0 6                                                                                                    | ) 49 (                                                                                                    | ) 17/01/19                                             | F                                                                                                    | C P005                                                                                                    | 6 IVEVEENVESESRER                                                                                                    |                                                                                                    | 50                                                                                                    | D 1                                                                                                    | 7/01/19                                                                                                    |                                                                                                    |                                                                                                    | 1.352,46                                                                                                    | 1.650,00                                                                                                    | 1.352,46                                                                                                    | 1.650,00                                                                                                    | TBWITTK                                                                                                    |
| â 🛛 🏟                     | 0 0                                                                                                    | ) 50 t                                                                                                    | ) 17/01/19                                             | F                                                                                                    | C P005                                                                                                    | 5 ABARGHEHEAURARA                                                                                                    |                                                                                                    | 51                                                                                                    | D 1                                                                                                    | 7/01/19                                                                                                    |                                                                                                    |                                                                                                    | 290,16                                                                                                    | 354,00                                                                                                    | 290,16                                                                                                    | 354,00                                                                                                    | 0000000                                                                                                    |
| â () 📫                    | 0 6                                                                                                    | ) 51 (                                                                                                    | ) 18/01/19                                             | F                                                                                                    | C P005                                                                                                    | 7 AMMOSOBROROMOGINGS S.R.S.S.                                                                                                    |                                                                                                    | 52                                                                                                    | D 1                                                                                                    | 8/01/19                                                                                                    |                                                                                                    |                                                                                                    | 1.403,28                                                                                                    | 1.712,00                                                                                                    | 1.403,28                                                                                                    | 1.712,00                                                                                                    | M5UXCR1                                                                                                    |
| 🔒 🕼 🕼 💼                   | 0 6                                                                                                    | ) 52 (                                                                                                    | 21/01/19                                               | F                                                                                                    | C 0383                                                                                                    | 5 ONGEGEELMARARGRAZIA                                                                                                    |                                                                                                    | 53                                                                                                    | D 2                                                                                                    | 1/01/19                                                                                                    |                                                                                                    |                                                                                                    | 88,86                                                                                                    | 104,01                                                                                                    | 88,86                                                                                                    | 104,01                                                                                                    | ARAAGAGRAZI                                                                                                    |
| 🔒 🛛 🏟                     | 0 6                                                                                                    | 53 0                                                                                                    | J 21/01/19                                             | F                                                                                                    | C 0511                                                                                                    | 0 INEGORORINEIMEEHALA                                                                                                    |                                                                                                    | 54                                                                                                    | D 2                                                                                                    | 21/01/19                                                                                                    |                                                                                                    |                                                                                                    | 1.418,03                                                                                                    | 1.730,00                                                                                                    | 1.418,03                                                                                                    | 1.730,00                                                                                                    | 0000000                                                                                                    |
| â 🖓 🖗 📫                   | 0 0                                                                                                    | 54 0                                                                                                    | > 22/01/19                                             | F                                                                                                    | C 0511                                                                                                    | 5 ADANONUNNDIDRARAZZOEOLOSEST                                                                                                    |                                                                                                    | 55                                                                                                    | D 2                                                                                                    | 2/01/19                                                                                                    |                                                                                                    |                                                                                                    | 1.514,77                                                                                                    | 1.848,02                                                                                                    | 1.514,77                                                                                                    | 1.848,02                                                                                                    | W7YVJK9                                                                                                    |
| 🔒 🕼 🖙                     | 0 0                                                                                                    | 55 (                                                                                                    | ) 22/01/19                                             | F                                                                                                    | C 0511                                                                                                    | 6 COUGLBEDELÉNEANANAIACALGOO                                                                                                    |                                                                                                    | 56                                                                                                    | D 2                                                                                                    | 2/01/19                                                                                                    |                                                                                                    |                                                                                                    | 1.352,46                                                                                                    | 1.650,00                                                                                                    | 1.352,46                                                                                                    | 1.650,00                                                                                                    | scuolalacoc                                                                                                    |
| 🖁 🕼 🔁                     | 0 0                                                                                                    | 56 0                                                                                                    | 22/01/19                                               | F                                                                                                    | C P005                                                                                                    | 8 BABANTEARARANA                                                                                                    |                                                                                                    | 57                                                                                                    | D 2                                                                                                    | 2/01/19                                                                                                    |                                                                                                    |                                                                                                    | 1.352,46                                                                                                    | 1.650,00                                                                                                    | 1.352,46                                                                                                    | 1.650,00                                                                                                    | 0000000                                                                                                    |
| a U 🏟                     | 0 0                                                                                                    | 57 0                                                                                                    | ) 22/01/19                                             | F                                                                                                    | C P005                                                                                                    | O EVOVBEBEDEDEDT                                                                                                    |                                                                                                    | 58                                                                                                    | D 2                                                                                                    | 2/01/19                                                                                                    |                                                                                                    |                                                                                                    | 1.352,46                                                                                                    | 1.650,00                                                                                                    | 1.352,46                                                                                                    | 1.650,00                                                                                                    | 0000000                                                                                                    |
| 🔏 🕼 🖗 🔊                   | 0 0                                                                                                    | 58 0                                                                                                    | 22/01/19                                               | F                                                                                                    | c 0511                                                                                                    | O IBAMBEBEIGENNNA                                                                                                    |                                                                                                    | 59                                                                                                    | U 2                                                                                                    | 2/01/19                                                                                                    | 0.00                                                                                                    |                                                                                                    | 1.352,46                                                                                                    | 1.650,00                                                                                                    | 1.352,46                                                                                                    | 1.650,00                                                                                                    | 000000                                                                                                    |
|                           |                                                                                                    |                                                                                                    |                                                        |                                                                                                    |                                                                                                    |                                                                                                    |                                                                                                    |                                                                                                    |                                                                                                    |                                                                                                    | 0,00                                                                                                    |                                                                                                    | 30.233,97                                                                                                    | 36.947,05                                                                                                    | 30.233,97                                                                                                    | 36.947,05                                                                                                    |                                                                                                    |
|                           | a         b           a         b           a         b           a         b           a         c           b         a           a         c           b         a           a         c           b         a           a         c           b         a           a         c           b         a           a         c           b         a           a         c           b         a           b         a | Import format attribute         ATTF           Import format attribute         Import format attribute         Import format attribute           Import format attribute         Import format attribute         Import format attribute           Import format attribute         Import format attribute         Import format attribute           Import format attribute         Import format attribute         Import format attribute           Import format attribute         Import format attribute         Import format attribute           Import format attribute         Import format attribute         Import format attribute           Import format attribute         Import format attribute         Import format attribute           Import format attribute         Import format attribute         Import format attribute           Import format attribute         Import format attribute         Import format attribute           Import format attribute         Import format attribute         Import format attribute           Import format attribute         Import format attribute         Import format attribute           Import format attribute         Import format attribute         Import format attribute           Import format attribute         Import format attribute         Import format attribute           Import format attribute         Import format attribute         Import format | $\begin{array}{c c c c c c c c c c c c c c c c c c c $ | One format attribute         ATTRIBUTI CUSTOMIZZATI         < FILTRI ATTN           i         i | One format attribute     ATTRIBUTI CUSTOMIZZATI     < FLITRI ATTRIVI       i     i     i     i     i       i     i     i     i     i       i     i | One format attribute         ATTRIBUTI CUSTOMIZZATI <filtri attrivi<="" th="">         Using T           4         •         •         •         •         •         •         •         •         •         •         •         •         •         •         •         •         •         •         •         •         •         •         •         •         •         •         •         •         •         •         •         •         •         •         •         •         •         •         •         •         •         •         •         •         •         •         •         •         •         •         •         •         •         •         •         •         •         •         •         •         •         •         •         •         •         •         •         •         •         •         •         •         •         •         •         •         •         •         •         •         •         •         •         •         •         •         •         •         •         •         •         •         •         •         •         •         •         •</filtri> | Image: Second Second Secon | Dene format attribute       ATTRIBUTI CUSTOMIZZATI   <filtri attivi="">       Lista   Testate PRF/strure   S8VS001   <filtri attivi="">         4       Image: Comparison of the structure in the structure in the struc</filtri></filtri> | Image of the state of the state of the | Dene format attribute         ATTRIBUTI CUSTOMIZZATI   <filtri attivi="">         Lista         Testate PRF/fature         SOUSOI   <filtri attivi="">         X           4         •         •         •         •         •         •         •         •         •         •         •         •         •         •         •         •         •         •         •         •         •         •         •         •         •         •         •         •         •         •         •         •         •         •         •         •         •         •         •         •         •         •         •         •         •         •         •         •         •         •         •         •         •         •         •         •         •         •         •         •         •         •         •         •         •         •         •         •         •         •         •         •         •         •         •         •         •         •         •         •         •         •         •         •         •         •         •         •         •         •         •         •         •</filtri></filtri> | non-format attribute       ATTRIBUTI CUSTOM/ZZATI        Ista       Testate PRF/fatture       S8V5001            4       •       •       •       •       •       •       •       •       •       •       •       •       •       •       •       •       •       •       •       •       •       •       •       •       •       •       •       •       •       •       •       •       •       •       •       •       •       •       •       •       •       •       •       •       •       •       •       •       •       •       •       •       •       •       •       •       •       •       •       •       •       •       •       •       •       •       •       •       •       •       •       •       •       •       •       •       •       •       •       •       •       •       •       •       •       •       •       •       •       •       •       •       •       •       •       •       •       •       •       •       •       •       •       • | Image: Second Second Secon | Interformat attribute         ATTRIBUTI CUSTOM/ZZATI          Lista         Testale PRF/fature         S8VS001           A           4         •         •         •         •         •         •         •         •         •         •         •         •         •         •         •         •         •         •         •         •         •         •         •         •         •         •         •         •         •         •         •         •         •         •         •         •         •         •         •         •         •         •         •         •         •         •         •         •         •         •         •         •         •         •         •         •         •         •         •         •         •         •         •         •         •         •         •         •         •         •         •         •         •         •         •         •         •         •         •         •         •         •         •         •         •         •         •         •         •         •         •         •         • | Interformat attribute         ATTRIBUTI CUSTOM/ZZATI   <filtri attvi="">         Lista   Testate PRF/fature   \$SU\$001   <filtri attvi="">   x           4         • • • •         •         •         •         •         •         •         •         •           4         • • • •         •         •         •         •         •         •         •         •           4         • • • •         •         •         •         •         •         •         •         •           4         • • •         •         •         •         •         •         •         •         •         •         •           4         • • •         •         •         •         •         •         •         •         •         •         •         •         •         •         •         •         •         •         •         •         •         •         •         •         •         •         •         •         •         •         •         •         •         •         •         •         •         •         •         •         •         •         •         •         •         •         •         •         •</filtri></filtri> | ATTRIBUTI CUSTOMIZZATI <       Lita 1 Testate P8E/fature   S8V501   <filtri attvi="">   x         A       A       A       Bioco       Prefatura       Divis       Concernation       Divis       Value documento         1       FE       \$       Bioco       Prefatura       Divis       Concernation       Concernation       Divis       Value documento         1       FE       \$       Bioco       Prefatura       Divis       Concernation       Concernation       Divis       Value documento         1       FE       \$       Bioco       Prefatura       Divis       Concernation       Concernation       Divis       Value documento         1       D       0       0       0       Divis       Concernation       Concernation       Divis       Value documento         1       D       0       0       Divis       Concernation       Concernation       Concernation       Divis       Divis       <td< td=""><td>Imported martatribule       ATTRIBUTI CUSIONIZZATI   <filtri attivi="">       Lista   Testate PRF/fature   S00501   <filtri attivi="">       X         Import Import Impo</filtri></filtri></td><td>Interpretend attribute       Interpretend       Setup 1       FLITRATIVE       Setup 2         Image: Setup 2       Image: Setup 2       <t< td=""></t<></td></td<></filtri> | Imported martatribule       ATTRIBUTI CUSIONIZZATI   <filtri attivi="">       Lista   Testate PRF/fature   S00501   <filtri attivi="">       X         Import Import Impo</filtri></filtri> | Interpretend attribute       Interpretend       Setup 1       FLITRATIVE       Setup 2         Image: Setup 2       Image: Setup 2 <t< td=""></t<> |

Nella colonna "!", in aggiunta alle icone che già fornivano info sul documento, ora appare una icona che fornisce lo stato del documento inviato in formato elettronico attraverso lo SDI. Di seguito p'elenco completo delle icone relative allo stato invio al Servizio di Interscambio (SDI):

| 1  | $\sim$ | 4            | ්         | FE_CONTABI | Contabilizzata, da inviare                 |
|----|--------|--------------|-----------|------------|--------------------------------------------|
| 2  |        | 0            | 0         | FE_ULTLINK | Visualizza Documento                       |
| 3  |        |              |           | FE_00      | Trasmessa FE ma mancante nel portale       |
| 4  |        |              |           | FE_05      | Trasmessa FE al portale                    |
| 5  |        | <b>-</b>     |           | FE_10      | Da inviare a SDI, presenti Errori(0)       |
| 6  |        |              | <b>—</b>  | FE_15      | Da inviare a SDI(0)                        |
| 7  |        | <u></u>      | <u></u>   | FE_20      | Invio a SDI in corso(1)                    |
| 8  |        | =            | 7         | FE_25      | Invio a SDI effettuato(2)                  |
| 9  |        |              | *         | FE_30      | Scartata da SDI(3)                         |
| 10 |        | <b>i</b>     | 4         | FE_35      | Consegnata al destinatario da SDI(4)       |
| 11 |        | <u>&gt;0</u> | <b>0</b>  | FE_40      | Mancata consegna al destinatario da SDI(5) |
| 12 |        | ķ.           | <b>k</b>  | FE_42      | Originale in area Riservata per B2C(5)     |
| 13 |        | <u>&gt;</u>  | <u>8</u>  | FE_45      | Impossibilità di recapito(6)               |
| 14 |        | 2            | <u>(*</u> | FE_50      | Accettata da PA(701)                       |
| 15 |        |              |           | FE_55      | Rifiutata da PA(702)                       |
| 16 |        | <u>&gt;0</u> | 0         | FE_60      | Decorrenza termini della PA(8)             |
| 17 |        |              |           | FE_65      | Conservata(10)                             |
| 10 | •      |              |           |            | i                                          |

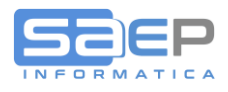

Comunque sarà sufficiente sfiorare con il puntatore del mouse una icone per ottenete il suo "Tool Tip" esplicativo:

| 43 | _      | 2 | <del>و</del> ا | 0 | þ  |      | 0   | 0    |      |     | 43    | D   | 15/01/19   | F  |
|----|--------|---|----------------|---|----|------|-----|------|------|-----|-------|-----|------------|----|
| 44 |        | 2 | 0              | þ |    |      | 0   | 0    |      |     | 44    | D   | 15/01/19   | F  |
| 45 | $\sim$ | ø | Ø              | 2 | 0  | pr 💐 | igi | nale | in a | rea | Riser | vat | a per B2C( | 5) |
| 46 |        | 2 | <sub>6</sub>   | 0 | j. |      | 0   | 0    |      |     | 46    | D   | 16/01/19   | F  |
| 47 |        | 9 | r£1            | n | Ú. |      | n   | ิด   |      |     | 47    | D   | 16/01/19   | F  |

Click SX sull'icona attiva l'opzione \$=Stato Fattura Elettronica che apre la funzione di "Gestione Stato Fatture Elettroniche". La funzione è anche eseguibile dal menu con l'azione "Gestione STATO FATTURE ELETTRONICHE>FE05".

| FILE               | WGHOME                 | AZIONI                 | STRUM                   | ENTI OP                  | ZIONI                             |                          |                                |         |                     |                      |                         |                              |                      |                           |                |                        |          |                          | •   <u>     </u> |         | N I 👁 I STILE        | WEBGATE    | * HELP * |
|--------------------|------------------------|------------------------|-------------------------|--------------------------|-----------------------------------|--------------------------|--------------------------------|---------|---------------------|----------------------|-------------------------|------------------------------|----------------------|---------------------------|----------------|------------------------|----------|--------------------------|------------------|---------|----------------------|------------|----------|
| 🗸 -E               | ← 4                    | 6                      | <u>۲</u>                | <b>i</b> []              | i 🙆                               |                          | ••                             |         | Ļ                   | <b>A</b>             | *                       | (f)                          | ****                 |                           |                |                        |          |                          |                  |         |                      |            |          |
| Enter (F1)<br>Fine | ) (F2)<br>e Ritorno Co | (F4) (<br>nferma Estra | F5) (F<br>azione Ordina | F6) (F14)<br>mento» Curs | Fissa (F15) A<br>sore Chiusi/Solo | nche (F<br>Aperti Intern | F16) Anche<br>nedi/Solo Ultimi | Altro * | (T) (F<br>Trasmetti | ) Visualiz<br>Flusso | za (S) State<br>Documer | o (P) Testata<br>nto Fattura | (1) Righe<br>Fattura |                           |                |                        |          |                          |                  |         |                      |            | - 8      |
|                    |                        |                        |                         | Tasti Funzior            | ne                                |                          |                                |         |                     |                      | Tasti Opzio             | ne                           |                      | Tasti Comand              | do Al          | legati                 |          |                          |                  |         |                      |            |          |
| Lista   Gesti      | one stato Fatt         | ure Elettroni          | che   \$8¥500           | 01   ANCHE C             | HIUSI   ANCHE I                   | NTERMEDI                 | <filtri attivi=""></filtri>    | ×       |                     |                      |                         |                              |                      |                           |                |                        |          |                          |                  |         |                      |            | ▼ Eab    |
| ← 원 ▼ 1            | M O                    | ↓ ↑ ⊘                  | 🔒 solo                  | Aperti                   | Solo i                            | ultimi                   |                                | Deres D | ,                   |                      |                         | Oliveta                      |                      | 0                         |                | Chata                  | 1        | California               |                  |         |                      |            | orati A  |
| Opz                | : !                    | FE                     | Tipo record             | Numero S                 | etattura<br>Data                  | Numero S                 | attura<br>S Data               | sivo si | 0 Tipo              | P.,                  | Codice                  | Cliente                      | Nome                 | D                         | aus.<br>Iocu ( | Stato<br>C Descrizione | Utente   | Data                     | Ora              | Utente  | ggiornamento<br>Data | Ora        | Attivi   |
| 1                  |                        | 0 🗘<br>۵               |                         | 45 D                     | 16/01/2019                        | 46 D                     | 16/01/2019<br>16/01/2019       | 1 F     | B2C                 | c                    | 033016                  | BURTOTIZIA                   | NANA                 | DI                        | r 0            | 2 Originale in         | SSMASTER | 17/01/2019<br>24/01/2019 | 17:15 S          | 8MASTER | 24/01/2019           | 11:06      | W        |
| 3 🛨                | <b>V</b>               | <b>*</b> > 0           |                         | 45 0                     |                                   | 40 0                     | 21, 31, 2013                   |         |                     |                      |                         |                              |                      |                           |                |                        |          | 2., 11, 2015             |                  |         |                      |            | Sintern  |
| 4 5                |                        |                        |                         |                          |                                   |                          |                                |         |                     |                      |                         |                              |                      |                           |                |                        |          |                          |                  |         |                      |            | nal Vie  |
| 6 7                |                        |                        |                         |                          |                                   |                          |                                |         |                     |                      |                         |                              |                      |                           |                |                        |          |                          |                  |         |                      |            | ewer     |
| 8                  |                        |                        |                         |                          |                                   |                          |                                |         |                     |                      |                         |                              |                      |                           |                |                        |          |                          |                  |         |                      |            | ≦<br>e   |
| 10                 |                        |                        |                         |                          |                                   |                          |                                |         |                     |                      |                         |                              |                      |                           |                |                        |          |                          |                  |         |                      |            | 2        |
| 12                 |                        |                        |                         |                          |                                   |                          |                                |         |                     |                      |                         |                              |                      |                           |                |                        |          |                          |                  |         |                      |            |          |
| 13 14              |                        |                        |                         |                          |                                   |                          |                                |         |                     |                      |                         |                              |                      |                           |                |                        |          |                          |                  |         |                      |            |          |
| 15                 |                        |                        |                         |                          |                                   |                          |                                |         |                     |                      |                         |                              |                      |                           |                |                        |          |                          |                  |         |                      |            |          |
| 17                 |                        |                        |                         |                          |                                   |                          |                                |         |                     |                      |                         |                              |                      |                           |                |                        |          |                          |                  |         |                      |            |          |
| 19                 |                        |                        |                         |                          |                                   |                          |                                |         |                     |                      |                         |                              |                      |                           |                |                        |          |                          |                  |         |                      |            |          |
| 20                 |                        |                        |                         |                          |                                   |                          |                                |         |                     |                      |                         |                              |                      |                           |                |                        |          |                          |                  |         |                      |            |          |
| 22 23              |                        |                        |                         |                          |                                   |                          |                                |         |                     |                      |                         |                              |                      |                           |                |                        |          |                          |                  |         |                      |            |          |
| 24                 |                        |                        |                         |                          |                                   |                          |                                |         |                     |                      |                         |                              |                      |                           |                |                        |          |                          |                  |         |                      |            |          |
| 26                 |                        |                        |                         |                          |                                   |                          |                                |         |                     |                      |                         |                              |                      |                           |                |                        |          |                          |                  |         |                      |            |          |
| 28                 |                        |                        |                         |                          |                                   |                          |                                |         |                     |                      |                         |                              |                      |                           |                |                        |          |                          |                  |         |                      |            |          |
| 29<br>30           |                        |                        |                         |                          |                                   |                          |                                |         |                     |                      |                         |                              |                      |                           |                |                        |          |                          |                  |         |                      |            |          |
| 31 32              |                        |                        |                         |                          |                                   |                          |                                |         |                     |                      |                         |                              |                      |                           |                |                        |          |                          |                  |         |                      |            |          |
| 33                 |                        |                        |                         |                          |                                   |                          |                                |         |                     |                      |                         |                              |                      |                           |                |                        |          |                          |                  |         |                      | ~<br>>     |          |
|                    |                        |                        |                         |                          |                                   |                          |                                |         |                     |                      |                         |                              |                      |                           |                |                        |          |                          |                  |         | _                    |            |          |
|                    |                        |                        |                         |                          |                                   |                          |                                |         |                     | _                    |                         |                              | -                    | <ul> <li>Lista</li> </ul> | S              | 8WG0003                | OVFEESMW | CONTRO1                  | S8V5001          | _       | COPY                 | RIGHT SAEP | (V5)     |

Entrando dalla gestione Prefatture/Fatture, con opzione \$ o click sull'Icona Stato FE, la funzione elenca i vari aggiornamenti e i vari stati di avanzamento. Nel caso il documento sia arrivato all'ultimo stato possibile, la riga apparira su sfondo viola.

Dall'interno della funzione con il tasto F5=Estrazione o F18=Filtri, è possibile, togliendo il numero del documento su cui si sta filtrando, vedere in massa tutti gli stati di tutti i documenti.

Agendo quindi sui pulsanti Solo Aperti / Anche chiusi, 🔒 solo Aperti è possibile filtrare l'elenco con solo gli stati non completati.

Importante perché potrebbe ro essere necessari interventi manuali da parte dell'Utente.

| FIL              | .E V                                          | VGHOME                  | AZIONI                         | STRUME                | ENTI OP                                               | ZIONI                                                                                                    |                                                                                                    |                                                                                                    |                                                 |                                                                                                    |                                                          |                                                                                                    |                                                                                                    |                                |                                                                                     |                                                        |                                                                                                    | ∧   <mark>⊢</mark>             |              | STILE               | WEBGATE * |
|------------------|-----------------------------------------------|-------------------------|--------------------------------|-----------------------|-------------------------------------------------------|----------------------------------------------------------------------------------------------------|----------------------------------------------------------------------------------------------------|----------------------------------------------------------------------------------------------------|-------------------------------------------------|----------------------------------------------------------------------------------------------------|----------------------------------------------------------|----------------------------------------------------------------------------------------------------|----------------------------------------------------------------------------------------------------|--------------------------------|-------------------------------------------------------------------------------------|--------------------------------------------------------|----------------------------------------------------------------------------------------------------|--------------------------------|--------------|---------------------|-----------|
| Ente             | er (F1)<br>Fine                               | (F2) (F<br>Ritorno Cont | 4) (F<br>ferma Estra           | 5) (F<br>zione Ordina | 6) (F14)<br>mento» Cur                                | Fissa (F15) Ar<br>core Chiusi/Solo                                                                                              | nche (F<br>Aperti Interm                                                                                                    | 16) Anche<br>edi/Solo Ultimi                                                                                                    | Altro *                                         | (T) (F) Vis<br>Trasmetti Flu                                                                                                    | ualizza (S) St<br>sso Docum                              | ato (P) Testata (1) Righe<br>ento Fattura Fattura                                                                        |                                                                                                    |                                |                                                                                     |                                                        |                                                                                                    |                                |              |                     |           |
|                  |                                               |                         |                                |                       | Tasti Funzio                                          | 1e                                                                                                    |                                                                                                    |                                                                                                    |                                                 |                                                                                                    | Tasti Opz                                                | one Tast                                                                                                    | ti Comando                                                                                                    | Alleg                          | ati                                                                                 |                                                        |                                                                                                    |                                |              |                     |           |
| Lista            | Gestion                                       | e stato Fattur          | e Elettronic                   | he   \$8V500          | 1   SOLO AF                                           | ERTI   ANCHE IN                                                                                                    | TERMEDI     <i< td=""><td>FILTRI ATTIVI&gt;  </td><td>×</td><td></td><td></td><td></td><td></td><td></td><td></td><td></td><td></td><td></td><td></td><td></td><td></td></i<> | FILTRI ATTIVI>                                                                                                    | ×                                               |                                                                                                    |                                                          |                                                                                                    |                                                                                                    |                                |                                                                                     |                                                        |                                                                                                    |                                |              |                     |           |
| <b>.</b> .       | F 🕄 Y 12 O ↓ ↑ Ø Q Anche Chiusi 🔰 Solo ultimi |                         |                                |                       |                                                       |                                                                                                    |                                                                                                    |                                                                                                    |                                                 |                                                                                                    |                                                          |                                                                                                    |                                                                                                    |                                |                                                                                     |                                                        |                                                                                                    |                                |              |                     |           |
| <b>•</b> 3       | <b>Y</b> 11                                   | 0 1                     | L L Q                          | 🔒 Anche               | e Chiusi                                              | N solo u                                                                                                    | ultimi                                                                                                    |                                                                                                    |                                                 |                                                                                                    |                                                          |                                                                                                    |                                                                                                    |                                |                                                                                     |                                                        |                                                                                                    |                                |              |                     |           |
|                  |                                               |                         | FF                             | Anche                 | e chiusi<br>Pr                                        | Fattura                                                                                                    | iltimi<br>Fa                                                                                                    | attura                                                                                                    | Progres D                                       | M                                                                                                    |                                                          | Cliente                                                                                                    | Caus                                                                                                    | s                              | Stato                                                                               |                                                        | Scrittura                                                                                                    |                                | Ag           | giornamento         | 10        |
|                  | Opz                                           | с ,                     | FE                             | Anche                 | e Chiusi<br>Pr<br>Numero S                            | afattura<br>Data                                                                                                    | Itimi<br>Fi<br>Numero S                                                                                                    | attura<br>' Data                                                                                                    | Progres D<br>sivo s                             | iví<br>io Tipo                                                                                                    | P Codice                                                 | Cliente<br>Nome                                                                                                    | Caus                                                                                                    | s.<br>u C                      | Stato<br>Descrizione                                                                | Utente                                                 | Scrittura<br>Data                                                                                            | Ora                            | Ag<br>Utente | giornamento<br>Data | Ora 1     |
| 1                | Opz                                           | U 1                     | FE<br>0                        | Anche                 | e Chiusi<br>Pr<br>Numero S<br>25 D                    | afattura<br>Data<br>08/01/2019                                                                                                  | Itimi<br>Fa<br>Numero S<br>25 D                                                                                                    | attura<br>Data<br>08/01/2019                                                                                                    | Progres D<br>sivo s<br>2 F                      | iní<br>io Tipo<br>B2B con SD                                                                                                    | [P] Codice<br>c 051064                                   | Cliente<br>Nome<br>DTDPOD0DI0POE0T0A0655AN                                                                               | Caus<br>Doct                                                                                                    | s.<br>u C<br>40                | Stato<br>Descrizione<br>Mancata Cons                                                | Utente<br>S8MASTER                                     | Scrittura<br>Data<br>24/01/2019                                                                              | Ora<br>11:06                   | Ag<br>Utente | giornamento<br>Data | Ora i     |
| 1 2              | Opz                                           |                         | FE 0                           | Anche                 | e Chiusi<br>Pr<br>Numero S<br>25 D<br>57 I            | ■ solo u<br>afattura<br>08/01/2019<br>15/01/2019                                                                                | Numero S<br>25 D<br>54 I                                                                                                    | attura<br>Data<br>08/01/2019<br>15/01/2019                                                                                                    | Progres D<br>sivo s<br>2 F<br>2 P               | M<br>Dipo<br>B2B con SDI<br>B2B no SDI                                                                                          | P Codice<br>c 051064<br>c 050379                         | Cliente<br>Nome<br>DEDPODEDEOPOEGEGAGESSAN<br>PASTECCERERERARENERSEC                                                     | Caus<br>Doct<br>IDROR DI<br>IRL BI                                                                                                    | s.<br>u C<br>40<br>40          | Stato<br>Descrizione<br>Mancata Cons<br>Mancata Cons                                | Utente<br>S8MASTER<br>S8MASTER                         | Scrittura<br>Data<br>24/01/2019<br>24/01/2019                                                                | Ora<br>11:06<br>11:06          | Ag<br>Utente | giornamento<br>Data | Ora I     |
| 1 2 3            | Opz                                           |                         | FE<br>0<br>0<br>0              | Anche                 | e chiusi<br>Pr<br>Numero S<br>25 D<br>57 I<br>415 I   | ► solo u<br>efattura<br>08/01/2019<br>15/01/2019<br>22/01/2019                                                                  | Itimi<br>Numero S.<br>25 D<br>54 I<br>412 I                                                                                                    | Data           08/01/2019           15/01/2019           22/01/2019                                                                                                    | Progres D<br>sivo S<br>2 F<br>2 P<br>2 A        | M         Tipo           B2B         con         SDI           B2B         no         SDI           B2B         con         SDI | P Codice<br>c 051064<br>c 050379<br>c 034834             | Cliente<br>Nome<br>DEOPODEDEOEOEOEGESSAK<br>PASEECECERIAIPARKANEKSRE<br>GRERKERCOCACIONENS. R. E.                        | Caus<br>Doct<br>IDROR DI<br>IRL BI<br>L. AI                                                                                                    | 40<br>25                       | Stato<br>Descrizione<br>Mancata Cons<br>Mancata Cons<br>Invio a SDI                 | Utente<br>S8MASTER<br>S8MASTER<br>S8MASTER             | Scrittura           Data           24/01/2019           24/01/2019           24/01/2019                      | Ora<br>11:06<br>11:07          | Ag<br>Utente | giornamento<br>Data | Ora I     |
| 1<br>2<br>3<br>4 | Opz                                           |                         | FE<br>0<br>0<br>0<br>ancata co | Anche<br>Tipo record  | Pr<br>Numero S<br>25 D<br>57 I<br>415 I<br>destinatar | ▶ solo u           afattura           Data           08/01/2019           15/01/2019           22/01/2019           io d SDI(5) | Numero S.<br>25 D<br>54 I<br>412 I<br>413 I                                                                                                    | Junctified         Junctified         Junctified <thjunctified< th="">         Junctified         Junctifi</thjunctified<> | Progres D<br>sivo s<br>2 F<br>2 P<br>2 A<br>2 Q | M<br>b Tipo<br>B2B con SDI<br>B2B no SDI<br>B2B con SDI<br>B2B no SDI                                                           | P Codice<br>C 051064<br>C 050379<br>C 034834<br>C 024295 | Cliente<br>Nome<br>DEOPODEDEOEOEOEOEOEOESSAR<br>PASIECCERERIPARANIHSRU<br>GRERKERCOCACIONE'S, R. E.<br>VAONAMEMPERANIETI | Equipart Cause Doct The Cause Doct The Cause Doct T | a. U C<br>40<br>40<br>25<br>40 | Stato<br>Descrizione<br>Mancata Cons<br>Mancata Cons<br>Invio a SDI<br>Mancata Cons | Utente<br>S8MASTER<br>S8MASTER<br>S8MASTER<br>S8MASTER | Scrittura           Data           24/01/2019           24/01/2019           24/01/2019           24/01/2019 | Ora<br>11:06<br>11:07<br>11:07 | Ag<br>Utente | giornamento<br>Data | Ora I     |